# • Tutoriel

## Inscription activité

Site de vente en ligne Piscine Val d'Allier Comté

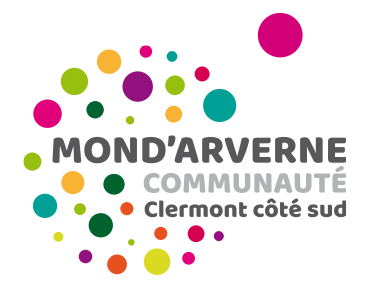

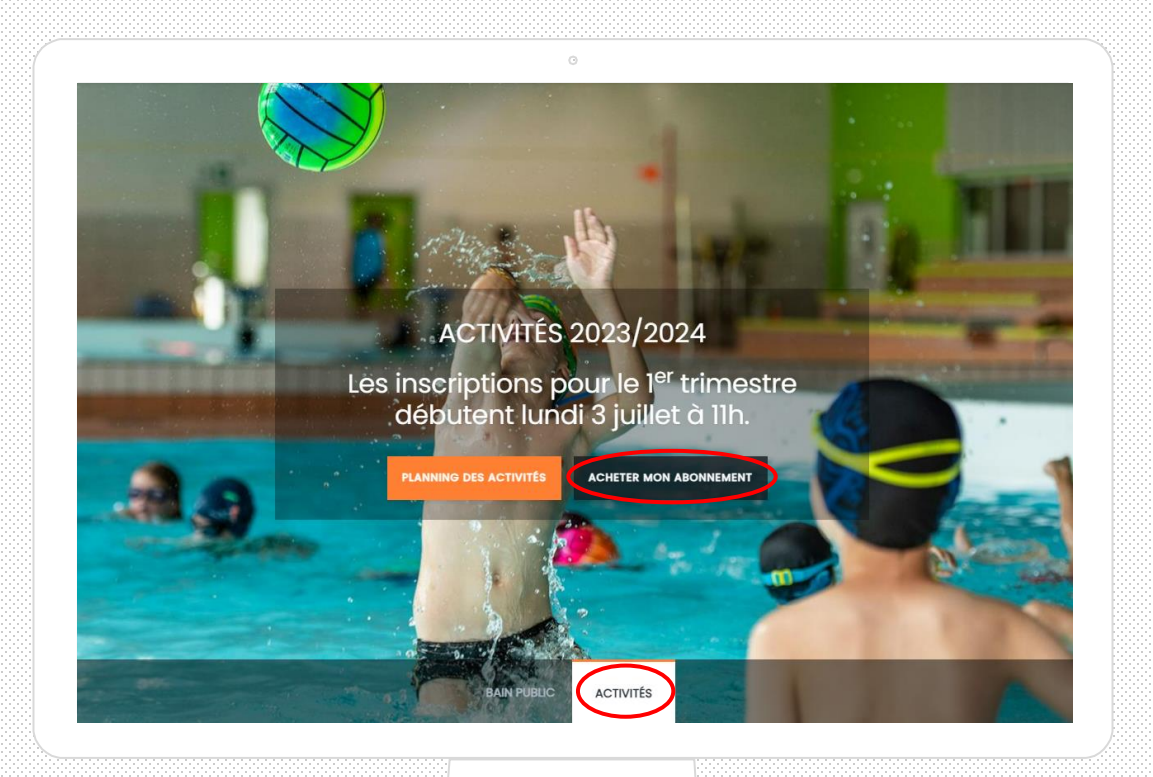

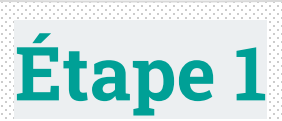

Je clique sur l'onglet « activités » puis sur le bouton « acheter mon abonnement ».

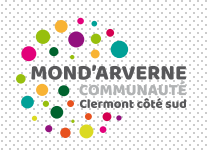

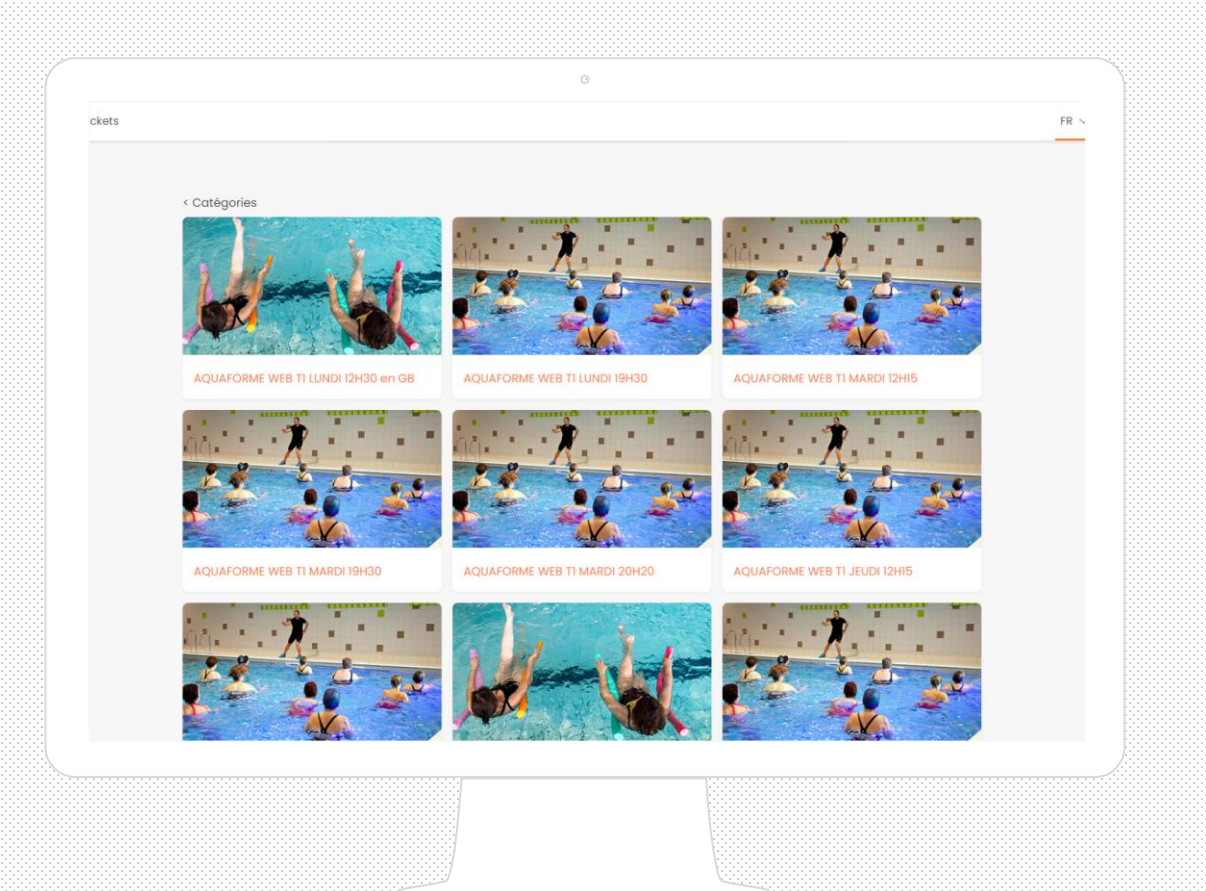

Je sélectionne l'activité souhaitée en cliquant sur l'image et je choisis ensuite le créneau horaire.

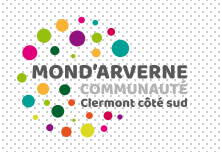

|                                   | C                                                                 | ````        |
|-----------------------------------|-------------------------------------------------------------------|-------------|
| <mark>K (</mark><br>AQU<br>30 jul | rfait<br>AFORME WEB TI LUNDI 12H30 en GB<br>1 2023 - 17 déc. 2023 |             |
| туре                              | PRIX EN EUR                                                       | QUANTITÉ    |
| ADUL                              | EUR 80,00           \$WEB         EUR 63,00                       |             |
| total.<br>EUR                     | va INCL<br>2,00                                                   |             |
|                                   | Annuler Ajoute                                                    | r au panier |
| Vic-le-Comte                      | Lien rapide<br>Sélection du produit CGV<br>Panier                 |             |
|                                   |                                                                   |             |
|                                   |                                                                   |             |

J'ajoute la prestation souhaitée dans mon panier.

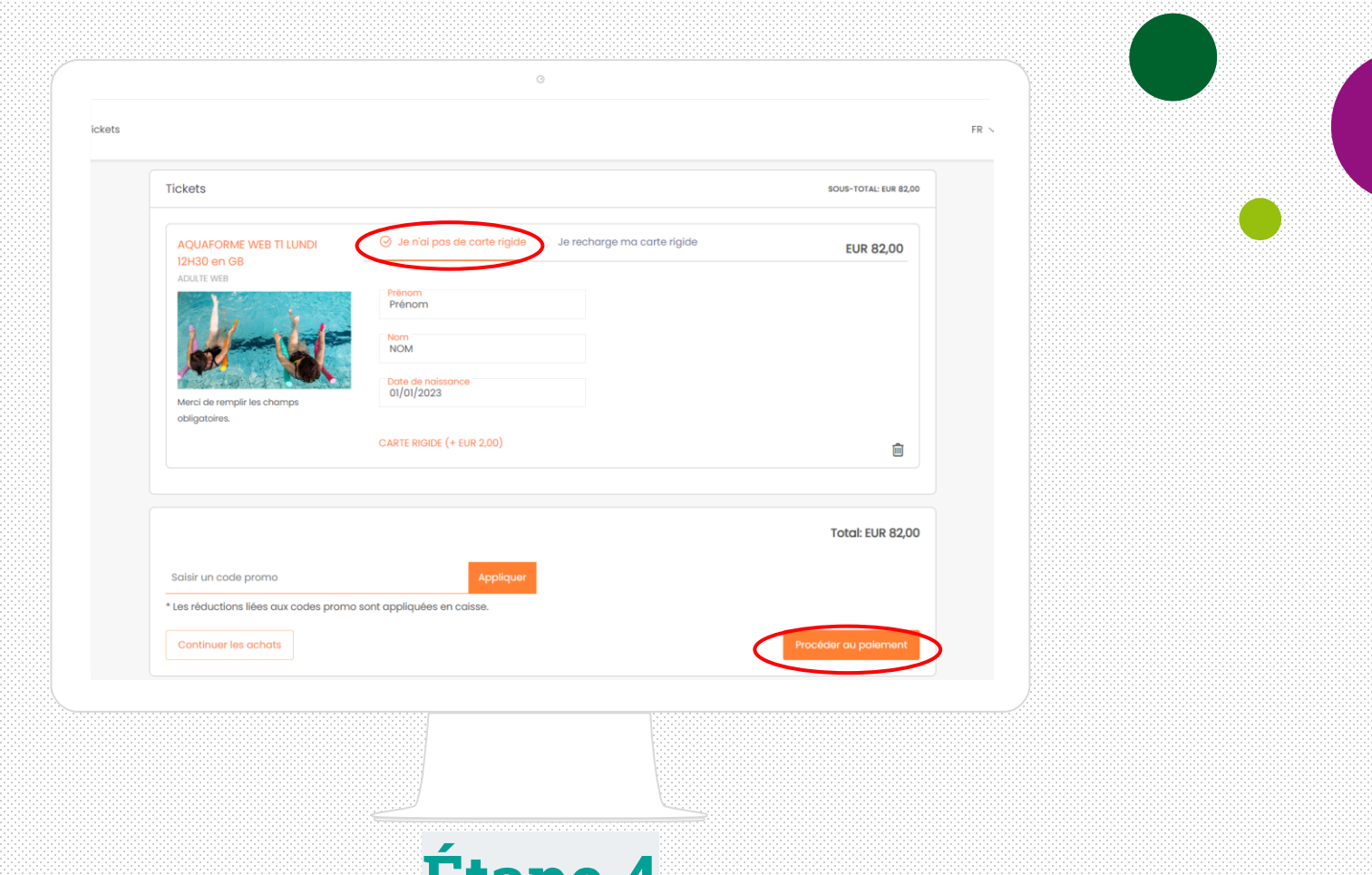

Si je n'ai pas de carte d'animation, je choisis « Je n'ai pas de carte rigide ». Je renseigne mes informations personnelles (prénom, nom et date de naissance) et je récupère ma carte (facturée 2€ lors de ma commande) lors du premier cours.

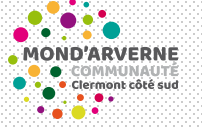

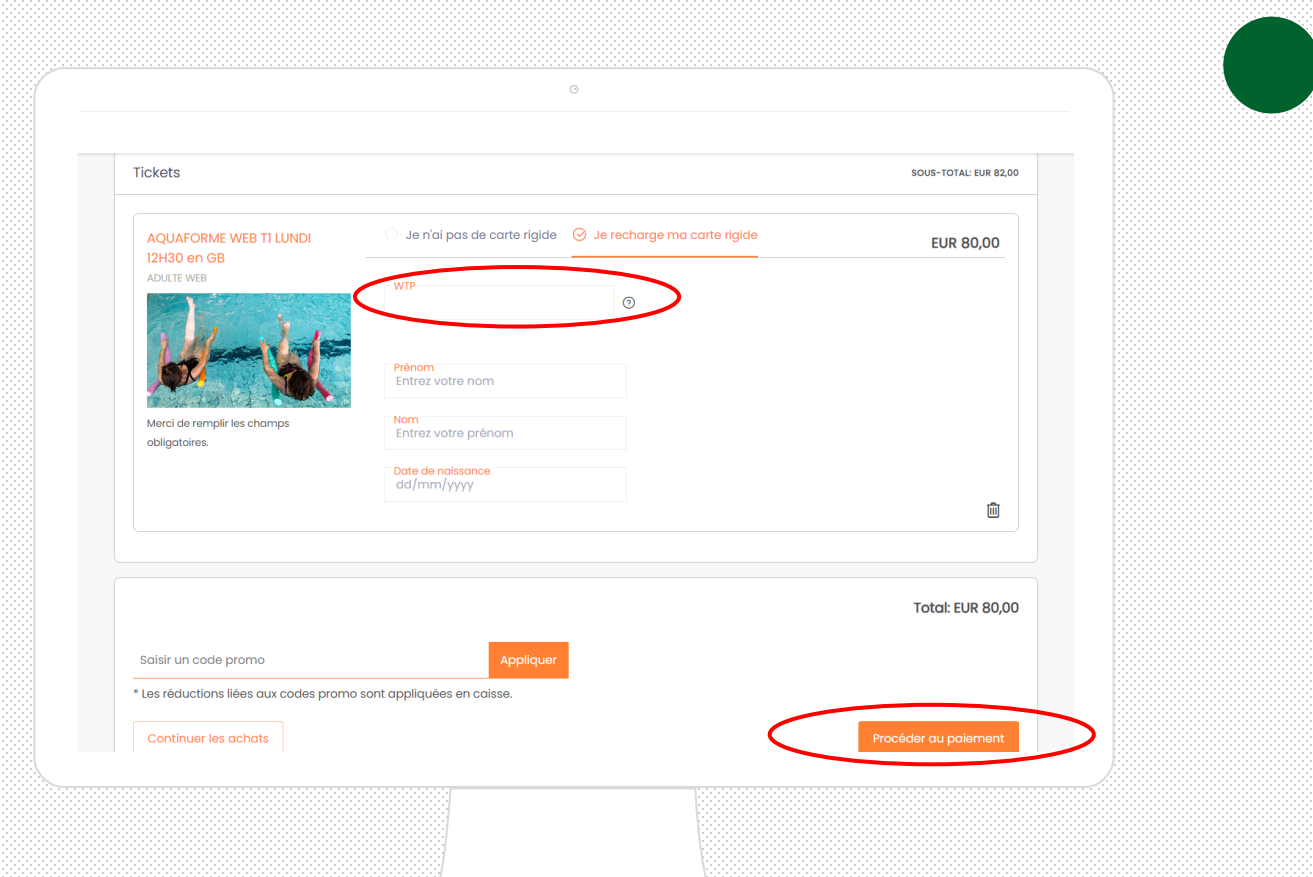

## Étape 4 bis

J'ai déjà une carte d'animation. Il me suffit de renseigner le numéro indiquée sur celle-ci dans le champ « WTP » ainsi que mes informations personnelles (prénom, nom et date de naissance) Je finalise ensuite mon paiement en cliquant sur « procéder au paiement. »

| vote             |                            | ED S |
|------------------|----------------------------|------|
| rara             |                            | FR N |
|                  |                            |      |
|                  |                            |      |
|                  | Moil                       |      |
|                  |                            |      |
|                  | Mot de passe               |      |
|                  | Mot de passe oublié ?      |      |
|                  | Connexion                  |      |
|                  | 01                         |      |
|                  | 00                         |      |
|                  | S'enregistrer Qu'invité    |      |
|                  |                            |      |
|                  |                            |      |
|                  | Retour au panier           |      |
|                  |                            |      |
|                  | Lien rapide                |      |
| 70 Via-la-Comto  | Sélection du produit CGV   |      |
| 70 VIC-IE-COINTE | Panier Règlement intérieur |      |
|                  |                            |      |
|                  |                            |      |
|                  |                            |      |

Si j'ai déjà créé mon compte, je saisis mon mail et mon mot de passe.

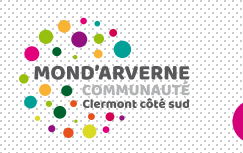

|                    | O                                   |                                |      |
|--------------------|-------------------------------------|--------------------------------|------|
| ickets             |                                     |                                | FR N |
|                    |                                     |                                |      |
|                    | Mail                                |                                |      |
|                    | Mot de passe                        |                                |      |
|                    | Mot de passe oublié ?<br>Connexio   | n                              |      |
|                    | ou                                  |                                |      |
|                    | S'enregistrer                       | Continuer en tant<br>qu'invité |      |
|                    | Retour au po                        | mer                            |      |
|                    |                                     |                                |      |
|                    | Lien rapide<br>Sélection du produit | CGV                            |      |
| 33270 Vic-le-Comte | Panier                              | Règlement intérieur            |      |
| ə.fr               |                                     |                                |      |
|                    |                                     |                                |      |
|                    |                                     |                                |      |
|                    |                                     |                                |      |
|                    |                                     |                                |      |

#### Étape 5 bis

Je n'ai pas de compte ou je ne souhaite pas en créer ? Je clique sur « continuer en tant qu'invité » puis je saisis mon adresse mail dans l'étape suivante.

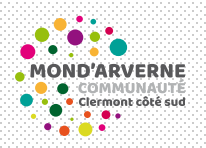

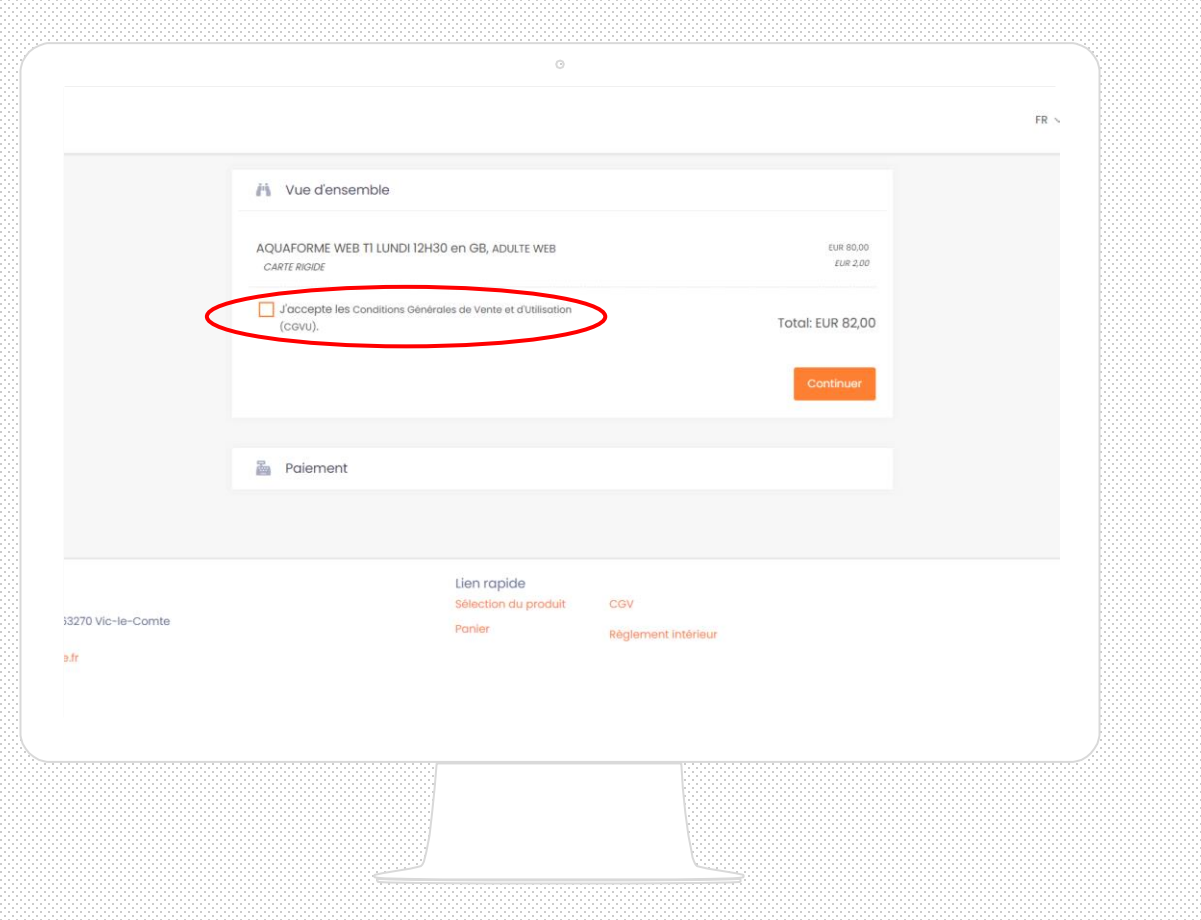

Je finalise mon paiement par carte bancaire, après avoir accepté les conditions générales de vente.

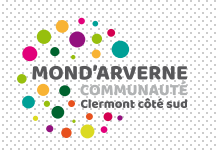

9

|              | e                                                                                                    |  |
|--------------|----------------------------------------------------------------------------------------------------|--|
|              | Vue d'ensemble       Total: EUR 82,00                                                                                                    |  |
|              | Paiement          Paiement en plusieurs fois         Après un premier règlement de EUR 27,34, je souhaite payer la somme restante répartie sur 2 échéances. |  |
| Vic-le-Comte | Payer Lien rapide Sélection du produit CGV Panier Règlement intérieur                                                                                       |  |
|              |                                                                                                    |  |
|              | Étape 7                                                                                                    |  |

Si la prestation choisie est d'un montant équivalent ou supérieur à 63€, je peux opter pour le paiement en trois fois sans frais en cochant la case concernée.